# O ICOM<sup>®</sup>

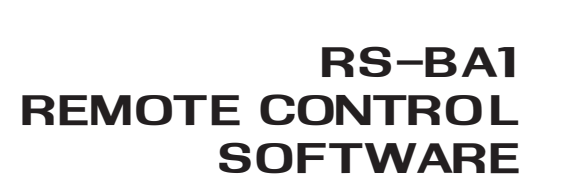

### QUICK REFERENCE GUIDE

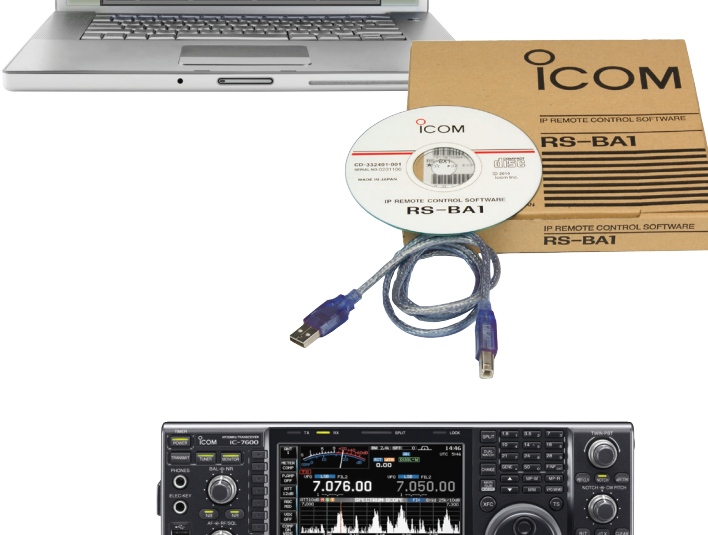

TTW

### Contents

| Requirements                                                       | 2    |
|--------------------------------------------------------------------|------|
| Firewall Considerations                                            | 3    |
| Connecting to the RS-BA1 Locally                                   | 4    |
| Finding the IP of your Base Station Computer                       | 4    |
| Setting up Port Forwarding                                         | 5    |
| Setting up the RS-BA1 Remote Utility Software for the Base Station | 8    |
| Connection Errors                                                  | 16   |
| Setting up the RS-BA1 Remote Control Software                      | . 17 |
| Accessing the RS-BA1 Remotely over the Internet                    | . 20 |
| Errors Explained                                                   | . 26 |

### Requirements

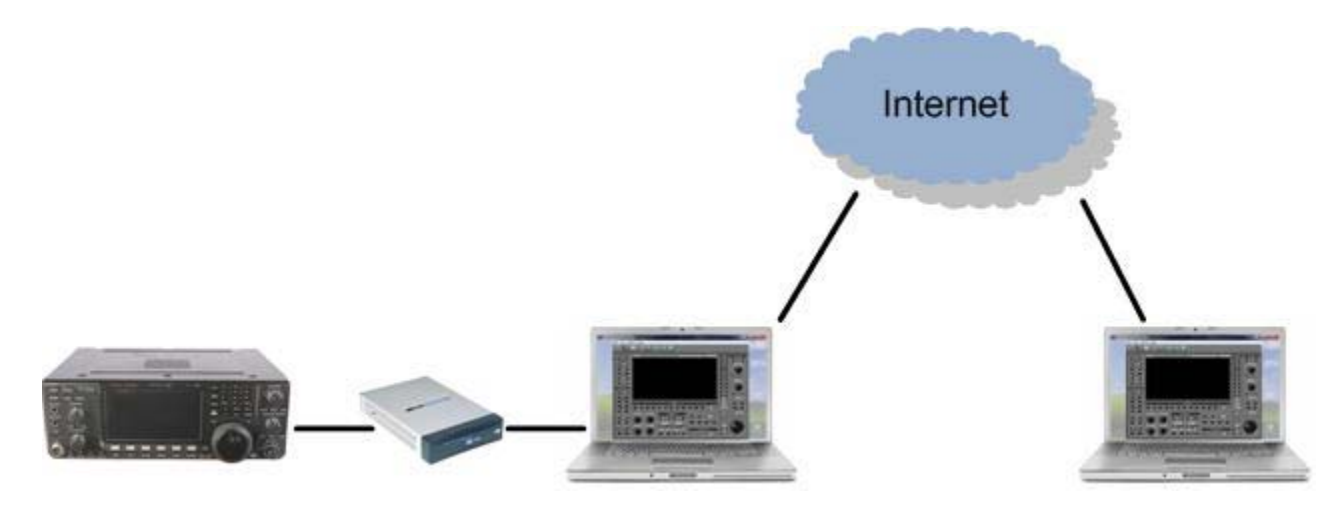

- Icom radio with most updated firmware that supports RS-BA1(IC-7600 is being used in our documentation)
- A Router for setting up Port forwarding (Linksys RV042 being used in our documentation and is in no way being recommended)
- Desktop Computer that will always remain connected to the Router that is also being used by the Icom radio. This router should be connected directly to the Internet
- Desktop or Laptop computer at the Remote Station that is On the Internet (different Network than the Icom radio network) with exceptions enabled in the Firewall setting.
- CAT-5 Straight cables
- Both Base and Remote Stations computers should have the most latest RS-BA1 driver and software installed (1.2 or Up)

# **Firewall Considerations**

The Windows operating system includes a Firewall setting as standard; this is the security function that can prevent improper access through the Internet. To let the Remote Utility work properly, add it as an exception in the Firewall

In the "Allowed programs and features" list, make sure to Add Remote Control and Remote Utility software's on the Base Station Computer.

| isted, an     | Program you want to add, or click Browse to find one that is no<br>d then click OK. |
|---------------|-------------------------------------------------------------------------------------|
| rograms       | :                                                                                   |
| b Crea        | te a System Repair Disc                                                             |
| CS-F          | 3020_F5010_F5020                                                                    |
| <i>E</i> Inte | met Explorer                                                                        |
| Ren           | iote Control                                                                        |
| Ren           | iote Utility                                                                        |
| KPS           | Viewer                                                                              |
| ath:          | C:\Program Files\Icom\RS-BA1\RemoteUtility Browse                                   |
|               | the risks of unblocking a program?                                                  |
| hat are       | TIC HISKS OF GEDIOCKIEG A DEOGLATE.                                                 |

You can remotely control the radio only if on the Base Station Remote Utility Software is up and running. The software should NOT be connected to the Radio under Radio list and Server List. When you remotely connect to your radio, this screen will show the BUSY icon.

| RS-BA1 Remote Uti                                                                                                    | lity                                                                                                    |                                                                                     |                            |
|----------------------------------------------------------------------------------------------------|----------------------------------------------------------------------------------------------------|-------------------------------------------------------------------------------------|----------------------------|
| Radio List Server List                                                                                                    | About                                                                                                    |                                                                                     |                            |
| IC-7600                                                                                                    | (Local)<br>Serial Data<br>19200ps: CIA<br>COM Port Num<br>Audio Device<br>AF Output<br>MOD Input<br>Virtual Audio | / Address 7A<br>ber 5<br>Default Device<br>Default Device<br>ICOM_VAUDIO-1 (I+2 0+3 | a) AF MOD                  |
|                                                                                                    |                                                                                                    |                                                                                     |                            |
|                                                                                                    |                                                                                                    |                                                                                     |                            |
|                                                                                                    |                                                                                                    |                                                                                     |                            |
|                                                                                                    |                                                                                                    |                                                                                     |                            |
| and the second second | 1                                                                                                    | 1 1                                                                                 | CONTRACTOR OF A PRODUCTION |

# Connecting to the RS-BA1 Locally

### Finding the IP of your Base Station Computer

- 1. Click Start.
- 2. Click Run.

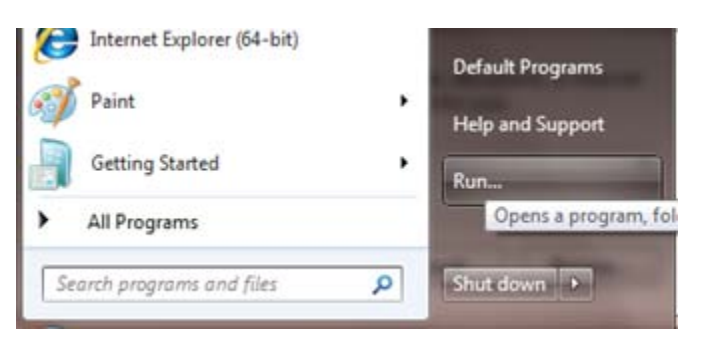

- 3. Type "cmd".
- 4. Click OK.

| 😅 Run |                                                              |                                                 |
|-------|--------------------------------------------------------------|-------------------------------------------------|
|       | Type the name of a program,<br>resource, and Windows will op | folder, document, or Internet<br>en it for you. |
| Open: | cmd                                                          | •                                               |
|       | ОК                                                           | Cancel <u>B</u> rowse                           |

- 5. In the Command window, type "ipconfig".
- 6. Press Enter on your keyboard.

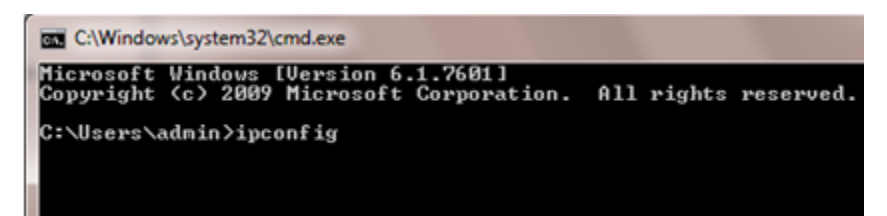

7. Record your computer's IP address. You will need this information later while setting up the RS-BA1 software. In the following example, the Base Station computer's IP is 192.168.3.106

|   | C:\Windows\system32\cmd.exe                           |
|---|-------------------------------------------------------|
|   | indows IP Configuration                               |
|   | thernet adapter Local Area Connection:                |
| İ | Connection-specific DNS Suffix . : linksys.com        |
|   | Link-local IPv6 Address : fe80::19a2:91ca:3a7:1bf9%10 |
|   | IPv4 Address                                          |
|   | Subnet Mask                                           |
|   | Default Gateway : 192.168.3.1                         |
|   |                                                       |

### Setting up Port Forwarding

- 1. Log into your router. The Linksys RV 042 is shown for example purposes only.
- 2. Click Setup.
- 3. Click Forwarding.
- 4. Click the Service Management tab

| LINKSYS<br>A Division of Cisco Systems, Inc. | •                 |             |          |                      |      |                  |          |             |          |
|----------------------------------------------|-------------------|-------------|----------|----------------------|------|------------------|----------|-------------|----------|
|                                              |                   |             | _        |                      |      |                  |          |             | 10/100   |
| Setup                                        | System<br>Summary | Setup       | DHCP     | System<br>Management | Ма   | Port<br>nagement | Firewall | ProtectLink | VPN      |
|                                              | Network           | Passwo      | ard T    | ime DMZ H            | iost | Forwardin        | 9   U    | PnP   On    | e-to-One |
| Forwarding                                   |                   |             |          |                      |      |                  |          |             |          |
| Port Range Forwarding                        | 1                 |             | Service  |                      |      | IP Addres        | is       | Enable      | 5        |
|                                              |                   | All Traffic | TCP&UDP/ | 1~65535]             | •    | 192.168.3.       |          | <b></b>     |          |
|                                              |                   |             | Servi    | ce Management        |      |                  |          | Add to list |          |

- 5. Enter RS-BA1 in the **Service Name** field.
- 6. Select **UDP** in the **Protocol** field.
- 7. Enter the Port Range from 50001 to 50003.
- 8. Click Add to List.

| Second Constants      |                                                                                                    |   |
|-----------------------|----------------------------------------------------------------------------------------------------|---|
| Service Name<br>RSBA1 | All Traffic [TCP&UDP/1~65535]<br>DNS [UDP/53~53]<br>FTP [TCP/21~21]                                                              | ľ |
| Protocol<br>UDP -     | HTTP [TCP/80*80]<br>HTTP Secondary [TCP/8080~8080]<br>HTTPS [TCP/443~443]<br>HTTPS Secondary [TCP/8443~8443]<br>TFTP [UDP/69~69] | = |
| 50001 to 50003        | IMAP [TCP/143~143]<br>NNTP [TCP/119~119]<br>POP3 [TCP/110~110]<br>SNMP [UDP/161~161]<br>SMTP [TCP/25~25]<br>TELNET [TCP/23~23]   |   |
|                       | SMTP [TCP/25~25]<br>TELNET [TCP/23~23]<br>TELNET Secondary [TCP/8023~8023]                                                       |   |
|                       |                                                                                                    |   |

9. Once you see the RSBA 1 in the list, click **Update this service**.

| Service Name   | TELNET Secondary [TCP/8023~8023]                             | L.  |
|----------------|--------------------------------------------------------------|-----|
| JRSBA1         | TELNETSSL [TCP/992~992]<br>DHCP [UDP/67~67]                  |     |
| Protocol       | L2TP [UDP/1701~1701]<br>PPTP [TCP/1723~1723]                 |     |
| UDP -          | IPSec [UDP/500~500]<br>UC-ER5000 [TCP/80~80]                 |     |
| Port Range     | Firmware 1 [TCP/41020~41020]<br>Firmware 2 [TCP/41040~41040] | - ñ |
| 50001 to 50003 | Data [UDP/41300~41300]                                       |     |
|                | Admin [UDP/41310~41310]<br>rcfs10-1 [TCP/41000~41007]        | 5   |
|                | rcfs10-2 [TCP/41200~41207]<br>rcfs10-3 [UDP/41220~41227]     |     |
|                | RSBA1[UDP/50001~50003]                                       |     |

10. Select the **RSBA1 UDP** port in the **Service** field.

|                      |                              |                                                                                                    |                                                                                                    |                                                                                      | 10/100 4-ро               |
|----------------------|------------------------------|----------------------------------------------------------------------------------------------------|----------------------------------------------------------------------------------------------------|--------------------------------------------------------------------------------------|---------------------------|
| Setup                | System<br>Summary<br>Network | Setup DHCP<br>Password                                                                                                    | System<br>Managemen                                                                                                    | Port<br>Management<br>Host   Forwarding                                              | rewall ProtectLink VPN Lo |
| Forwarding           |                              |                                                                                                    |                                                                                                    |                                                                                      |                           |
| ort Range Forwarding |                              | Service                                                                                                    |                                                                                                    | IP Address                                                                           | Enable                    |
|                      |                              | All Traffic [TCP&UD                                                                                                    | P/1~65535]                                                                                                    |                                                                                      |                           |
|                      |                              | Al Traffic [TCP&UDF<br>DNS [UDP/53~53]                                                                                                    | P/1~65535]                                                                                                    |                                                                                      | Add to list               |
| Port Triggering      |                              | HTTP Secondary [T<br>HTTPS Secondary [<br>TFTP [UDP/63~63]<br>IMAP [TCP/143~14<br>NNTP [TCP/113~11<br>POP3 [TCP/113~11<br>SMMP [UDP/161~11]<br>SMMP [UDP/161~11]<br>SMTP [TCP/25~25]<br>TELNET Secondary<br>TELNET Secondary<br>TELNET Secondary<br>DHCP [UDP/67~67<br>L2TP [UDP/1701~1]<br>PPTP [TCP/1723~1]<br>IPSec [UDP/1701~1]<br>PPTP [TCP/1723~1]<br>IPSec [UDP/500~5]<br>UC-FR5000 [TCP/8]<br>Firmware 2 [TCP/41]<br>Data [UDP/41300~<br>Admin [UDP/41310]<br>rds10-1 [TCP/4100] | CP/8080~8080]<br>443]<br>TCP/8443~8443]<br>3]<br>99]<br>0]<br>61]<br>23]<br>(TCP/8023~8023]<br>992~992]<br>1<br>701]<br>701]<br>723]<br>00]<br>0-80]<br>020~41020]<br>040~41040]<br>41300]<br>~41310]<br>0~41007] | 1<br>11<br>3.11<br>3.11<br>selected application<br>r Port Range<br>to<br>Add to list | Incoming Port Range       |

- 11. Enter your Base Station's Computer IP in the IP Address field.
- 12. Click the **Enable** Checkbox.
- 13. Click Add to List.

| Setup                 | System<br>Summary | Setup     | DHCP   | Ma       | Syst | tem<br>ement | Mana | Port<br>igement | Firev | vall Pr | otectl    | ink \ |
|-----------------------|-------------------|-----------|--------|----------|------|--------------|------|-----------------|-------|---------|-----------|-------|
|                       | Network           | Password  | 1      | Time     | 1    | DMZ Host     | -1   | Forwarding      | 11    | UPnP    | 1         | One-t |
| Forwarding            |                   |           |        |          |      |              |      |                 |       |         |           |       |
| Port Range Forwarding |                   | S         | ervice |          |      |              |      | IP Addres       | s     |         | En        | able  |
|                       |                   | RSBA1 [UD | P/5000 | 1~50003  | 8]   | •            | 19   | 2.168.3.        | 106   |         |           |       |
|                       |                   |           | Se     | rvice Ma | nage | ement        |      |                 |       | Ad      | ld to lis | t     |

14. After your see the RSBA1 ports forwarding box, Click Save Settings.

|                  | Delete selected application | Add New             |
|------------------|-----------------------------|---------------------|
|                  |                             |                     |
| Application Name | Trigger Port Range          | Incoming Port Range |
|                  | to                          | to                  |
|                  | Add to list                 |                     |
|                  |                             |                     |
|                  |                             |                     |
|                  |                             |                     |
|                  |                             |                     |
|                  |                             |                     |
|                  |                             |                     |
|                  | Delete selected application |                     |

Setting up the RS-BA1 Remote Utility Software for the Base Station

1. Open the RS-BA1 Remote Utility Software.

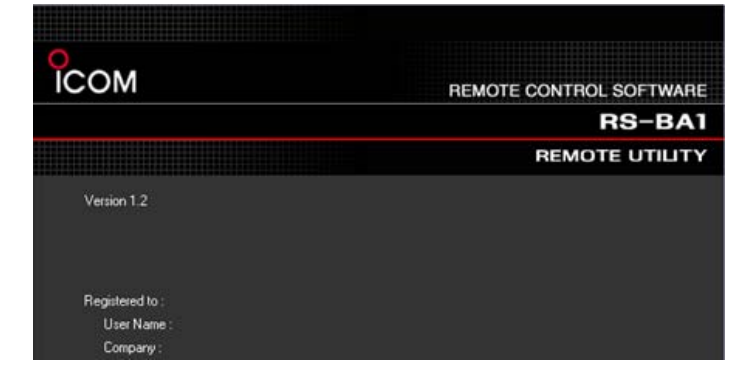

2. Select Network Setting.

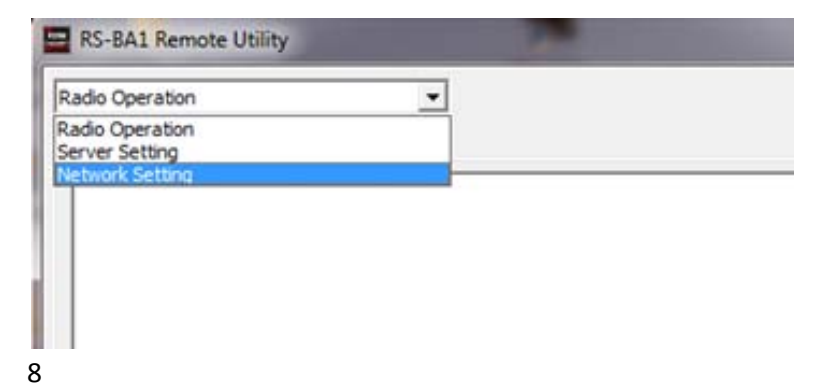

- 3. Enter your Computer's Name in the **PC Name** field.
- 4. Choose FTTH in the Internet Access Line field.

| Network Setting       | <u> </u>     |       |
|-----------------------|--------------|-------|
| Network About         |              |       |
| PC Name               | TSR-Training |       |
| Control Port(UDP)     | 50001        |       |
| Serial Port(UDP)      | 50002        |       |
| Audio Port(UDP)       | 50003        |       |
| Internet Acccess Line | FTTH         | -     |
|                       |              | Apply |

- 5. Click Apply.
- 6. Close (exit) the RS-BA1 Remote Utility software and open it again.

| RS-BA1 Remote Util   | ity                                       |        |
|----------------------|-------------------------------------------|--------|
| Network Setting      | •                                         | ? Help |
| PC Name              | TSR-Training                              |        |
| Serial Port(UDP)     | 50002                                     |        |
| Audio Port(UDP)      | Remote Utility                            |        |
| Internet Acccess Lin | Take effect after restarting the applicat | ion.   |
|                      |                                           | DK     |
|                      |                                           |        |
|                      |                                           |        |
|                      |                                           |        |

#### 7. Select Server Setting.

| Server Setting  | -        |                                                                                                    |
|-----------------|----------|----------------------------------------------------------------------------------------------------|
| ladio Operation |          |                                                                                                    |
| letwork Setting |          |                                                                                                    |
| User ID         | Password |                                                                                                    |
|                 |          | Administrator                                                                                                   |
|                 |          | _                                                                                                    |
|                 |          |                                                                                                    |
|                 |          | ADD                                                                                                    |
|                 |          | Apply                                                                                                    |
|                 |          |                                                                                                    |
|                 |          | The second second second second second second second second second second second second second second second se |

- 8. Click the User List tab.
- 9. Enter your User ID and password
- 10. Click the Administrator Checkbox
- 11. Click Add. Record/save your user ID and password for future reference.

| Server Setting<br>User List Radio List About | <u> </u> |               |
|----------------------------------------------|----------|---------------|
| User ID                                      | Password |               |
| IcomTest                                     |          | Administrator |
|                                              |          |               |
|                                              |          | Add           |
|                                              |          | Apply         |
|                                              |          |               |

#### 12. Click OK

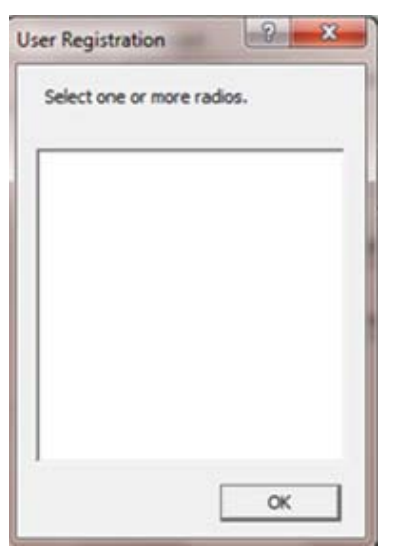

#### 13. Click the Radio List Tab.

#### 14. Click Add.

| erver Setting<br>User List Radio List About | •   |        | ? Help     |
|---------------------------------------------|-----|--------|------------|
|                                             |     |        |            |
|                                             |     |        |            |
|                                             |     |        |            |
|                                             |     |        |            |
|                                             |     |        |            |
|                                             |     |        |            |
|                                             |     |        |            |
|                                             |     |        |            |
|                                             |     |        |            |
|                                             | Add | Remove | Properties |

- 15. Enter your radio name in the **Radio Name** field.
- 16. Click the **CI-V** checkbox and enter your CI-V address in the **Address** field. This information is available in the Instruction manual for your radio or in the **Set Mode** window.
- 17. Click the  $\ensuremath{\textbf{Public}}$  Checkbox.
- 18. Click User Permission.

| Radio Name IC-7600             | Baud Rate 19200 💌 | COM Port/Audio Setteing    |         |
|--------------------------------|-------------------|----------------------------|---------|
| Maximum Network Transmission Q | MOD               | - Audio                    |         |
| I⊽ Use                         | 🔽 Use             | AF Input Device            |         |
| Sample Rates                   | Sample Rates      | Not Use                    | 48kHz 🔻 |
|                                | 8kHz              | MOD Output Device          |         |
| Codecs                         | Codecs            | Not Use                    | 48kHz 💌 |
| LPCM 16bit                     | LPCM 16bit        | Display Auto Detect Device |         |
| Channels                       | Channels          | Display Virtual Device     |         |
| 1ch                            | tch               |                            |         |
| Ц                              |                   |                            | Search  |

19. Select your Username from the Radio User Permission box and click Permit.

| Radio User Permission |        |                 | X       |
|-----------------------|--------|-----------------|---------|
| Registered Users      |        | Permitted Users | _       |
|                       | Permit | I               | Inhibit |
|                       |        | ок              | Cancel  |

20. When you see your Username in the **Permitted Users** field, click **OK**.

| Registered Users |        | Permitted Users |         |
|------------------|--------|-----------------|---------|
| IcomTest         |        | IcomTest        |         |
|                  |        |                 |         |
|                  | Permit | 1               | Inhibit |
|                  |        |                 |         |
|                  |        |                 |         |
|                  |        | 1               |         |

21. When using a USB connection between your computer and Icom radio, Click Auto for COM Port/Audio Setting.

| Auto    | IC-7600 0201055 COM=5 | • |
|---------|-----------------------|---|
| Manua   | 4                     |   |
| COM Po  | rt Number COM1        | * |
| Audio - | t Device              |   |
| Not     | Use                   |   |
| MOD OL  | utput Device          |   |
|         |                       |   |

22. When setting a COM port manually, click the **Manual** Checkbox and select your COM Port in the **COM Port Number** field.

| Auto IC-76   | 500 0201055 COM=5 |   |
|--------------|-------------------|---|
| manual       |                   |   |
| COM Port Num | iber COM5         | - |

23. You can look up your COM Port number in the Device Manager window.

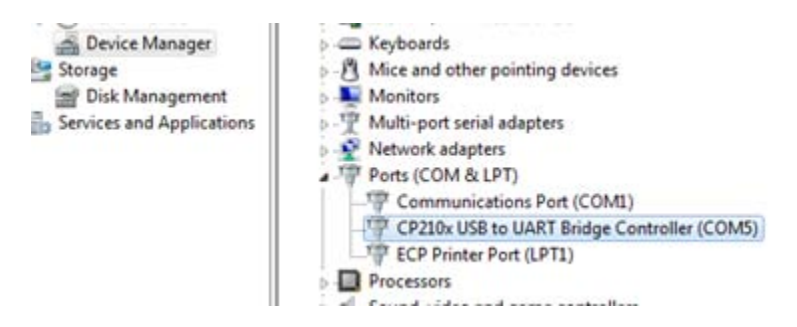

24. When using a USB headset/mic, select your headset under AF Input / **MOD Output Device**. Your computer should auto detect your speakers.

| HULU     | IC-7600 (   | 0201055 COM=5     | <u>v</u> | I     |   |
|----------|-------------|-------------------|----------|-------|---|
| Manual   |             |                   |          |       |   |
| COM Por  | t Number    | COM5              |          | ]     |   |
| Audio    |             |                   |          |       |   |
| AF Input | Device      |                   |          |       |   |
| Micro    | phone (2-   | Logitech USB Hea  | •        | 48kHz | - |
| MOD OU   | tput Devic  | e                 | _        |       |   |
| Spea     | kers (High  | Definition Audio  | •        | 48kHz | • |
| Matt     | lse         |                   |          |       |   |
| NOLC     | core (2-1 c | igitech US8 Heads |          |       |   |
| Spear    | ALCO        | LUNE CODEE 1      |          |       |   |

#### 25. Click **OK**.

| _ | Search |
|---|--------|
|   |        |

#### 26. Click the Radio List tab and you will see your radio.

| Server Setting<br>User List Radio List About | •                                                                                                    | ? Help                   |
|----------------------------------------------|----------------------------------------------------------------------------------------------------|--------------------------|
| IC-7600                                      |                                                                                                    |                          |
| Public                                       | Serial Data<br>19200bps: CI-V Address 7A<br>COM Port Number 5<br>Audio Device<br>AF Input Microphone (2- Logity<br>MOD Output Speakers (USB Audio | ech USB Hea<br>5 CODEC ) |

#### 27. Select Radio Operation.

| erver Setting |  |
|---------------|--|
| vio Operativo |  |

#### 28. Select your radio and click Connect.

| Radio List Server List | t   About                                                                                                    |                                                                            |           | ? He   |
|------------------------|----------------------------------------------------------------------------------------------------|----------------------------------------------------------------------------|-----------|--------|
| IC-7600                | (Local)<br>Serial Data<br>19200bp: CIA<br>COM Port Num<br>Audio Device<br>AF Output<br>MOD Input<br>Virtual Audio | / Address 7A<br>ber 5<br>Default Device<br>Default Device<br>ICOM_VAUDIO-1 | [ =2 0=3] | AF MOD |
|                        |                                                                                                    |                                                                            |           |        |
|                        |                                                                                                    |                                                                            |           |        |
|                        |                                                                                                    |                                                                            |           |        |

29. Click **OK** on the **Remote Utility** Box (Com port number can be looked up in the Device manager).

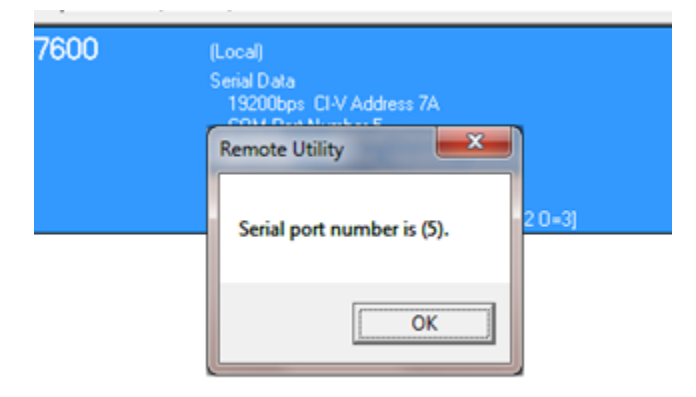

<<**CONNECT>>** will appear if the connection is successful.

| t Server List About | 1                             |                                  |             |   |       |
|---------------------|-------------------------------|----------------------------------|-------------|---|-------|
| <b>600 ແ</b>        | Local)<br>Iocal Data          |                                  |             |   |       |
| CONNECT >>          | 19200bps CI-V<br>COM Part Num | Address 7A                       |             |   |       |
| A                   | udio Device                   |                                  |             |   |       |
|                     | AF Output<br>MOD Input        | Default Device<br>Default Device |             |   |       |
|                     | Virtual Audio                 | ICOM_VAUDIO-                     | 1 [[=2 0=3] | A | e MUU |
|                     |                               |                                  |             |   |       |
|                     |                               |                                  |             |   |       |
|                     |                               |                                  |             |   |       |
|                     |                               |                                  |             |   |       |
|                     |                               |                                  |             |   |       |
|                     |                               |                                  |             |   |       |
|                     |                               |                                  |             |   |       |
|                     |                               |                                  |             |   |       |
|                     |                               |                                  |             |   |       |
|                     |                               |                                  |             |   |       |
|                     |                               |                                  |             |   |       |
|                     |                               |                                  |             |   |       |

#### **Connection Errors**

If you get a **<<CL NG>>** error, verify the following:

- Is the COM Port correct?
- Are all cables plugged in the correct connectors?
- Check that all devices are powered.
- The firmware on your Icom radio should be current and that supports the RS-BA1.
- Reboot your computer, sometimes the COM Port (regular and virtual) requires a PC reboot for complete installation.
- Audio issues can be resolved by selecting the right Output/Input Audio Device in the Settings window (below).
  This screen appears after clicking Settings.

| C-7600 (Local)             |                                        |                               | 2 ×       |
|----------------------------|----------------------------------------|-------------------------------|-----------|
| A 🗐                        | F Transmission                         | MOD Trans                     | mission   |
| AF Output Device           | Speakers (2-Logite                     | ech US8 Heads                 | ✓ 48kHz   |
| MOD Input Device           | Microphone (2-Log                      | itech USB Hea                 | ▼ 48kHz • |
| Virtual Audio Sample Rates | Not Use<br>Default Device              |                               | 48kHz     |
|                            | Microphone (2-Log<br>Microphone (USB A | itech US8 Hea<br>udio CODEC ) | Save      |

# Setting up the RS-BA1 Remote Control Software

| RS-BA1 Remo         | ote Control            |                                     |           |
|---------------------|------------------------|-------------------------------------|-----------|
| <u>File View Op</u> | otion Help             |                                     |           |
|                     |                        | 2                                   |           |
| TRUME               | Гсом                   | REMOTE CONTROL SOFTWARE RS          | -BAI BAND |
| TRANSMIT            | BW 500 SET 0 _A_       | BPF                                 | 1.8       |
| TUNER               |                        |                                     | 3.5       |
| TUNE                |                        | 0                                   | 10        |
| I ANT               | 14.063.54              | ŧU                                  | 14        |
| I MONI              | BANK 1:                |                                     | 18        |
| BK-IN               | 1 3 5 7 9 +20 +40      | +600 ANT :1 ROOFING : 6k            | 21        |
| FUNCTION            | S/Pol<br>0 10 25 50 10 | PAMP:1 NOTCH1:OFF<br>ATT:OFF NOTCH2 | 24        |
| P.AMP               | COMP 0 5 10 15 20      | dB AGC : MID APF : OFF              | 50        |
|                     | 5 1 15 2 25 3          | oo ibw :wil                         | 144       |
| AGC                 |                        | MODE                                | 430       |
| I NB                | SSB CW RTTY            | PSK AM FM C                         | 1200      |
|                     | RF POWER CW PITCH ME   | MORY                                | GENE      |

1. Verify that the Remote Control software is turned Off.

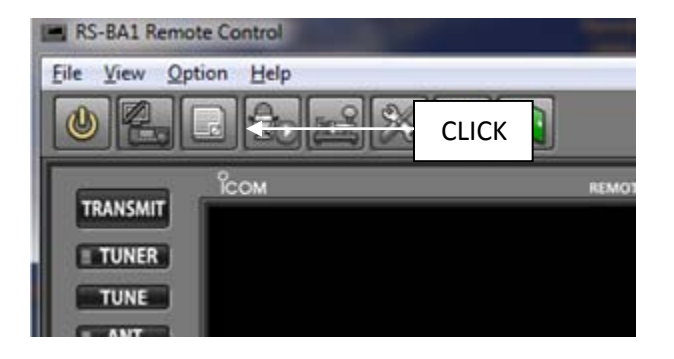

2. Click Option and select Connect Setting ...

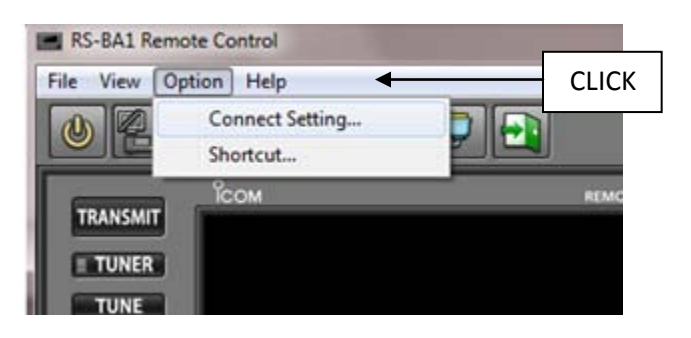

3. At the **Connect Setting** window, click **Model** and select your radio (verify the revision number).

| Connect Setting        |                 | ×   |
|------------------------|-----------------|-----|
| Model                  |                 |     |
| IC-7600 (Ver1.10 - )   |                 | -   |
| IC-756PR03             |                 |     |
| IC-7600 ( · Ver1.03)   |                 |     |
| IC-7700 ( · Ver1.12)   |                 | _   |
| IC-7700 (Ver1.20 - )   |                 |     |
| IC-7800 ( • Ver2.21)   |                 | -   |
| IC-9100                |                 | -   |
| COM Port               | Baud rate(bps)  |     |
| 1 💌                    | 19200           | •   |
| CI-V address           | CI-V address    |     |
| (Radio)                | (RS-BA1)        |     |
| 7A                     | EO              | - I |
|                        |                 | _   |
| -Audio Deuise Moise N  | (amore)         |     |
| Addio Device (voice in | remotyj         | _   |
| ICOM_VAUDIO-1 (Id      | com Virtual Aud | -   |
|                        |                 |     |
| ☐ IC-PW1 is connecte   | d.              | ок  |
|                        |                 |     |

4. Click Remote Utility and select your radio.

| Connect Setting                                                                                                    | × |
|----------------------------------------------------------------------------------------------------|---|
| Model                                                                                                    |   |
| IC-7600 (Ver1.10 - )                                                                                                    | ٠ |
| Remote Utility                                                                                                    |   |
| IC-7600                                                                                                    | - |
| Not Use                                                                                                    |   |
| IC-7600                                                                                                    |   |
| and a second second sec |   |

- 5. Click COM Port to select your port
- 6. Enter the address for your model radio in the CI-V address (Radio) field.

| CI-V                        |                          |    |  |  |  |  |
|-----------------------------|--------------------------|----|--|--|--|--|
| COM Port                    | Baud rate(bps            | )  |  |  |  |  |
| 5 💌                         | 19200                    | •  |  |  |  |  |
| CI-V address<br>(Radio)     | CI-V address<br>(RS-BA1) |    |  |  |  |  |
| 7A                          | EO                       | •  |  |  |  |  |
| Audio Device (Voice Memory) |                          |    |  |  |  |  |
| C-PW1 is connected          | d                        | ок |  |  |  |  |

7. If using any USB headsets/mic, click Audio Device (Voice Memory) and select your headset/mic.

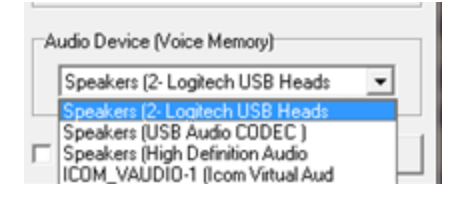

8. Turn the Remote Control Software on. Wait for the software to change its frequency.

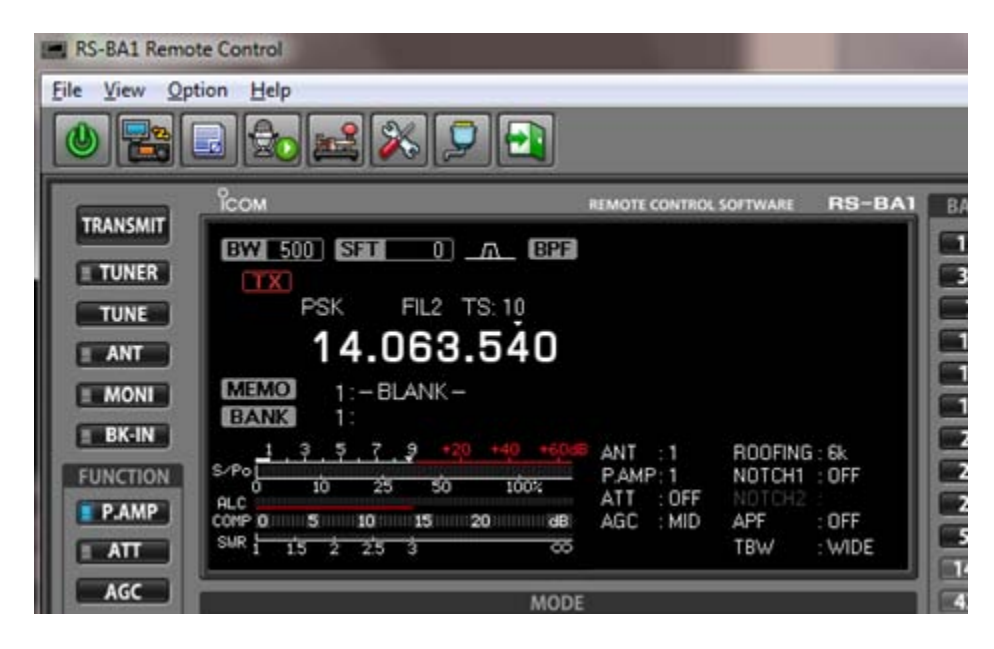

### Accessing the RS-BA1 Remotely over the Internet

The following steps are for the Remote Base Station computer only.

- 1. Click Server List.
- 2. Click Add.

| adio Operation         |       | •      |            |         | ? Help     |
|------------------------|-------|--------|------------|---------|------------|
| Radio List Server List | About |        |            |         |            |
|                        |       |        |            |         |            |
|                        |       |        |            |         |            |
|                        |       |        |            |         |            |
|                        |       |        |            |         |            |
|                        |       |        |            |         |            |
|                        |       |        |            |         |            |
|                        |       |        |            |         |            |
|                        |       |        |            |         |            |
|                        |       |        |            |         |            |
|                        |       |        |            |         |            |
|                        |       |        |            |         |            |
|                        |       |        |            |         |            |
|                        |       |        |            |         |            |
|                        | Add   | Demoue | Properties | Connect | Disconnect |

#### 3. Enter following information:

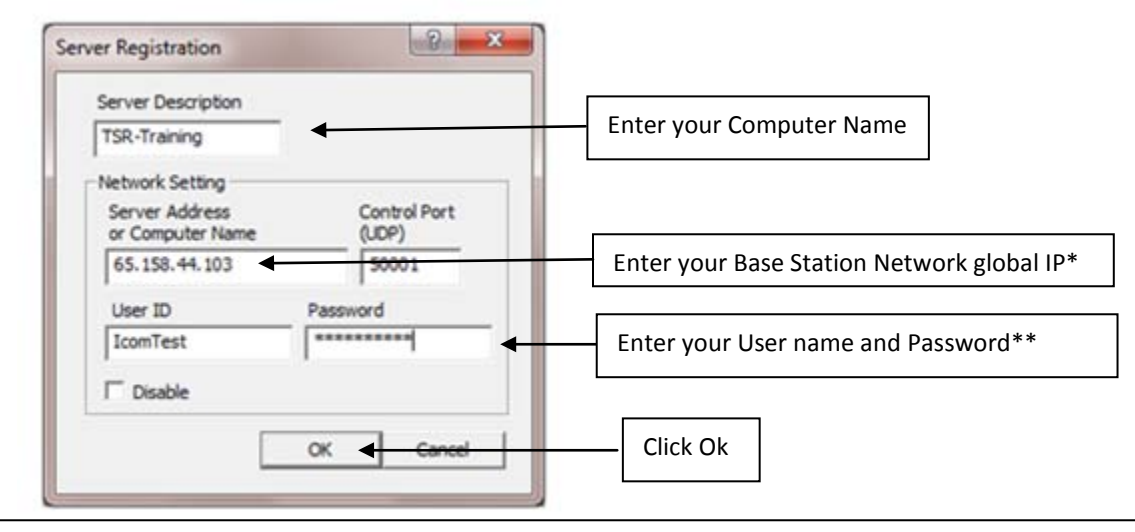

\* You can check global IP on the Router settings. Or you do a search for "whats my ip" on Google website.

\*\* Same Username/Password that you have created previously

4. You have now created a Server on your Remote computer to talk to your Base Station network.

|   | RS-BA1 Remote Utility                      |                                         |                                    |        |
|---|--------------------------------------------|-----------------------------------------|------------------------------------|--------|
| R | adio Operation<br>Radio List Server List A | •<br>bout                               |                                    | ? Help |
|   | TSR-Training                               | Address<br>Control Port(UDP)<br>User ID | 207.115.79.59<br>50001<br>IcomTest |        |
|   |                                            |                                         |                                    |        |

- 5. Select Server List.
- 6. Click Connect.

| Radio List Server List | bout                                    |                                    |  |
|------------------------|-----------------------------------------|------------------------------------|--|
| TSR-Training           | Address<br>Control Port(UDP)<br>User ID | 207.115.79.59<br>50001<br>IcomTest |  |
|                        |                                         |                                    |  |
|                        |                                         |                                    |  |
|                        |                                         |                                    |  |
|                        |                                         |                                    |  |

If connection is successful, you will see the following window. **CONNECTING** means you *are* connected.

| R | adio Operation | ▼.                             |                   |                    | ? Help     |
|---|----------------|--------------------------------|-------------------|--------------------|------------|
|   | TSR-Trainir    | ng<br>Address                  | 207.115.79.59     |                    |            |
|   | CONNECTIN      | G Control Port(UDP)<br>User ID | 50001<br>IcomTest |                    |            |
|   |                | Internet Access Line           | FTTH Round-trip   | 70msec Packet Loss | 0%         |
|   |                |                                |                   |                    |            |
|   |                |                                |                   |                    |            |
|   |                |                                |                   |                    |            |
|   |                |                                |                   |                    |            |
|   |                |                                |                   |                    |            |
|   |                | 1                              | 1                 |                    |            |
|   |                | Add Remo                       | Propertie         | S Connect          | Disconnect |

7. Click **Radio List** and you will see your radio come up.

| Radio Operation        | •                                                                                                    |                                                                                                    | ? Help |
|------------------------|----------------------------------------------------------------------------------------------------|----------------------------------------------------------------------------------------------------|--------|
| Radio List Server List | t About                                                                                                    |                                                                                                    |        |
| IC-7600                | (TSR-Training 20)<br>Serial Data<br>19200bps CI-V<br>Virtual COM Po<br>Audio Device<br>AF Output<br>MOD Input<br>Virtual Audio | 7.115.79.59)<br>Address 7A<br>rt Number Undefine<br>Default Device<br>Default Device<br>ICOM_VAUDIO-1 [I=1 O=0] | AF MOD |

- 8. Click your radio.
- 9. Click Settings.

| Radio List Server List About |                                                                                                    |                                                                                                    |           |  |  |
|------------------------------|----------------------------------------------------------------------------------------------------|----------------------------------------------------------------------------------------------------|-----------|--|--|
| IC-7600                      | (TSR-Training 20<br>Serial Data<br>19200bps CI-\<br>Virtual COM Po<br>Audio Device<br>AF Output<br>MOD Input<br>Virtual Audio | 7.115.79.59)<br>/ Address 7A<br>xt Number 19<br>Default Device<br>Default Device<br>ICOM_VAUDIO-1 [I=1 0=0] | AF MOD    |  |  |
|                              | Vittual Audio                                                                                                    | ICOM_VAUDIO-1 (I=1 U=0)                                                                                     | AF MOD    |  |  |
|                              |                                                                                                    |                                                                                                    |           |  |  |
| Settings Conne               | ct Disconnect                                                                                                    | AF MOD Monite                                                                                               | or Delete |  |  |

10. Click **Virtual Com Port Number** and select your virtual COM Port (You can look up your Virtual Comport in the Device Manager).

| ľ | -Network Setting       |       |                         |     |                |      |            |
|---|------------------------|-------|-------------------------|-----|----------------|------|------------|
| l |                        | 🔽 AF  | Transmission            |     | 🔽 MOD Transmi  | ssio | n          |
| l | Sample Rates           | 16kH: | 2                       | •   | 8kHz           |      | •          |
| l | Codecs                 | LPCM  | 1ch 16bit               | •   | LPCM 1ch 16bit |      | •          |
|   | Prebuffer(ms)          | ┠     |                         | 100 |                |      | 150        |
|   |                        | 🔽 Re  | transmission            |     |                | F    | ecommended |
|   | Client Device Setting  | s     |                         |     |                |      |            |
| l | Virtual COM Port Num   | ber   | COM19                   |     |                | •    |            |
|   | AF Output Device       |       | COM19<br>COM23          |     |                | ~    | 48kHz 💌    |
| l | MOD Input Device       |       | COM24<br>COM25          |     |                |      | 48kHz 💌    |
|   | Virtual Audio Sample I | Rates | COM26<br>COM27          |     |                |      | 48kHz 💌    |
|   |                        |       | COM28<br>COM29<br>COM30 |     |                |      | Save       |

#### 11. Click Save.

12. Click Connect.

| Client Device Settings     |                |   |       |   |
|----------------------------|----------------|---|-------|---|
| Virtual COM Port Number    | COM19          | • |       |   |
| AF Output Device           | Default Device | • | 48kHz | ◄ |
| MOD Input Device           | Default Device | • | 48kHz | • |
| Virtual Audio Sample Rates | 48kHz          | • |       |   |
| Connect                    |                |   |       |   |

| IC-7600        | (TSR-Training 20<br>Serial Data<br>19200bps CI-\<br>Virtual COM Po<br>Audio Device |                                                             |          |  |
|----------------|------------------------------------------------------------------------------------|-------------------------------------------------------------|----------|--|
|                | AF Output<br>MOD Input<br>Virtual Audio                                            | Default Device<br>Default Device<br>ICOM_VAUDIO-1 [I=1 0=0] | AF MOD   |  |
|                | A RUGG PORTO                                                                       |                                                             |          |  |
|                |                                                                                    |                                                             |          |  |
|                |                                                                                    |                                                             |          |  |
|                |                                                                                    |                                                             |          |  |
|                |                                                                                    |                                                             |          |  |
|                |                                                                                    |                                                             |          |  |
|                |                                                                                    |                                                             |          |  |
| Settings Conne | et Disconnect                                                                      | AF MOD Monit                                                | or Deleb |  |

13. Click **OK** on the **Remote Utility** window.

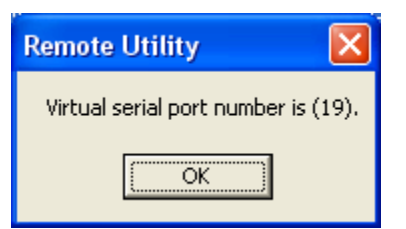

If you see **<<CONNECT>>** on the window your connection is successful.

| Radio Operation            |                                                                                                    | ? Help |
|----------------------------|----------------------------------------------------------------------------------------------------|--------|
| Radio List Server List Abo | (TSR-Training 207.115.79.59)<br>Serial Data<br>19200bps: CI-V Address 7A<br>Virtual COM Port Number 19<br>Audio Device<br>AF Output Default Device<br>MOD Input Default Device<br>Virtual Audio ICOM_VAUDIO-1 [I=1 0=0] | AF MOD |
| Settings Connect           | Disconnect AF MOD Monitor                                                                                                    | Delete |

14. Open the RS-BA1 Remote Control software on the Remote Station computer and set it up as described in <u>Setting</u> <u>up the RS-BA1 Remote Control Software</u>.

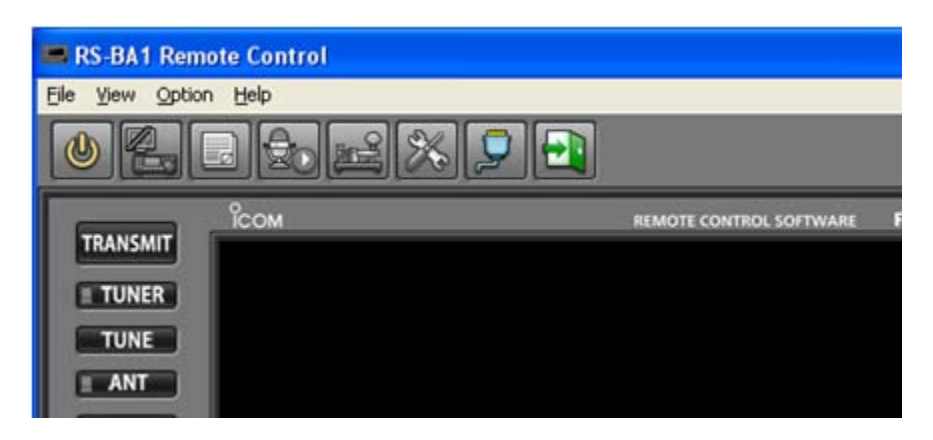

### **Errors Explained**

You will get the **OFFLINE** error on the remote computer Utility Software if the Remote Utility software on the Base Station computer is not running. In order to use the Radio remotely (over IP), you should have the Remote Utility running (but *Not Connected*).

| Radio Operation |                           |    |     |         | ? Help |
|-----------------|---------------------------|----|-----|---------|--------|
| 7600            | About  <br>(Tsr-Training) |    |     | -       |        |
| OFFLINE         |                           |    |     |         |        |
|                 |                           |    |     | Ā       | F MOD  |
|                 |                           |    |     |         |        |
|                 |                           |    |     |         |        |
|                 |                           |    |     |         |        |
|                 |                           |    |     |         |        |
| Settings Connec | Disconnect                | AF | MOD | Monitor | Delete |

You will see a **BUSY** error on the remote computer's Utility Software if the Remote Utility on the Base Station computer is connected to the radio (Locally). You won't be able to connect because local Base computer is connected to radio.

| idio List Server Lis<br><b>7600</b><br>BUSY | st About (Tsr-Training 207<br>Serial Data<br>19200bps CIA |                                                             |        |
|---------------------------------------------|-----------------------------------------------------------|-------------------------------------------------------------|--------|
| Local                                       | Audio Device<br>AF Output<br>MOD Input<br>Virtual Audio   | SigmaTel Audio<br>SigmaTel Audio<br>ICOM_VAUDIO-1 (I=1 0=0) | AF MOD |
|                                             |                                                           |                                                             |        |
|                                             |                                                           |                                                             |        |
|                                             |                                                           |                                                             |        |
|                                             |                                                           |                                                             |        |

A **Server is out** error displays on the remote computer's Utility Software when network goes down on the Base station computer and its Remote utility software.

| Remote Utility 🛛 🔀                              | J |
|-------------------------------------------------|---|
| Tsr-Training Connection with the server is out. |   |
| ОК                                              |   |

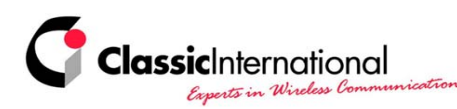

NETHERLANDS | Roermond Tel. +31 (0)475-327390 www.classicinternational.eu

GERMANY | Mönchengladbach Tel. +49 (0)2166-33061 www.classicinternational.eu